### คู่มือการใช้พร้อมเพย์ธนาคารแห่งประเทศจีน (ช่องทางBOCอินเทอร์เน็ตแบงก์กิ้ง)

### ขั้นตอนในการลงทะเบียนบริการพร้อมเพย์:

หมายเหตุ: สำหรับการรับเงินโอนด้วยเลขประจำตัวประชาชนและเบอร์โทรศัพท์ ลูกค้าจะต้องลงทะเบียนเพื่อผูกบัญชี เงินฝากกับเลขประจำตัวประชาชนหรือเบอร์โทรศัพท์ก่อน

|                                                                                                    | 11 ภาษาไทย 🖬 English 몓 ตัด中文 💊 ประกาศ 🔒 ออกจากระบบเพื่อความปลอดภัย | 9 |
|----------------------------------------------------------------------------------------------------|--------------------------------------------------------------------|---|
| otical Partner al the Openic Write Garres Reing XXZ                                                                                                    | การลงทะเบียนและการตั้งค่าของพร้อมเพย์ 🗕 🕹 🕹                        |   |
| <ul><li>บัญชีธนาคาร</li><li>โอนเงิน</li></ul>                                                                                                    | ลงทะเบียนพร้อมเพย์                                                 |   |
| <ul> <li>พร้อมเพย์</li> <li>การโอนเงินหรือมเพย์</li> <li>การสงทะเบียนและการสังคำ<br/>ของพร้อมเพย์</li> <li>สอบถามประวัติการทำธุกรรม<br/>ย่อนหลัง</li> <li>ฝากประจำ</li> <li>บริการทั่วโลก</li> <li>การสังค่าบริการ</li> <li>บัตรเครดิต</li> <li>บริการบัตรเดบิต</li> </ul> | ไม่มีบันทึกที่ตรงกับเงื่อนไขที่ศันหา                               |   |
| • บริการเงินหยวน                                                                                                    |                                                                    | 4 |
| หน้าหลัก การลงทะเบียน                                                                                                    |                                                                    | 5 |

- 1. เข้าสู่ระบบBOCอินเทอร์เน็ตแบงก์กิ้ง
- คลิกที่ "พร้อมเพย์" และเลือก "การลงทะเบียนและการตั้งค่าของพร้อมเพย์"

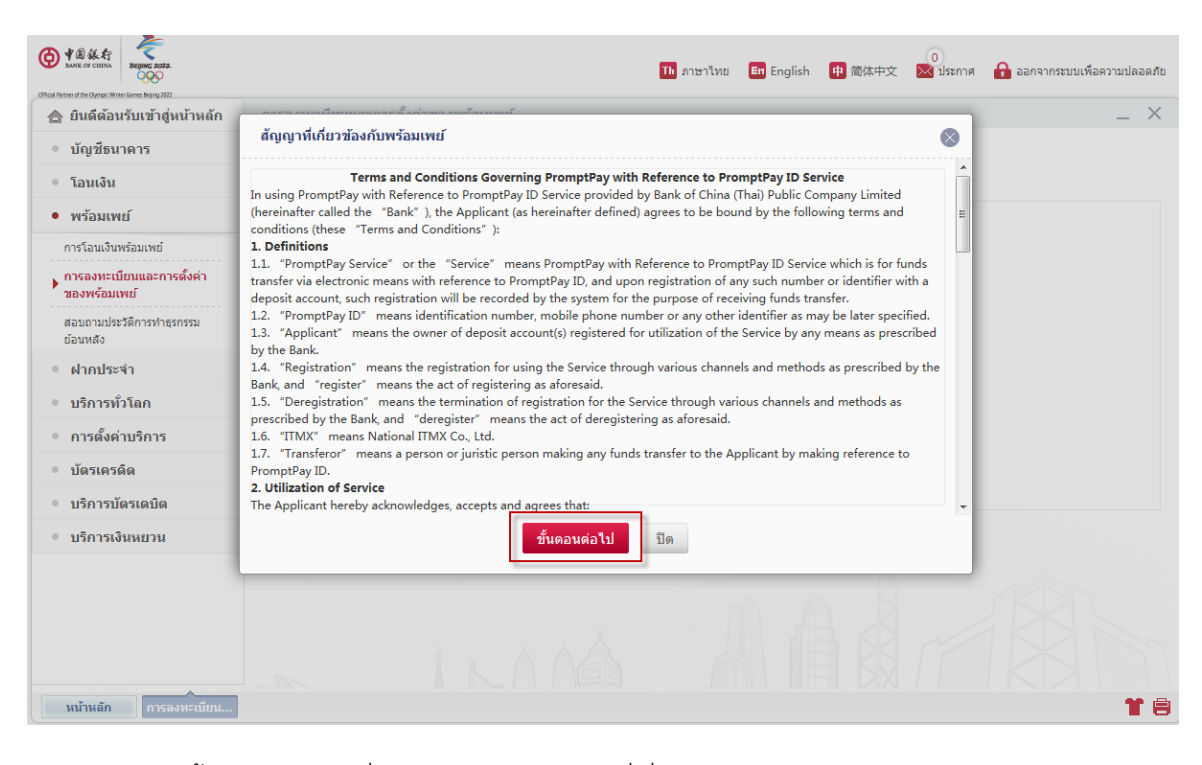

3. คลิก "**ขั้นตอนต่อไป**" เพื่อเป็นการยินยอมสัญญาที่เกี่ยวข้องกับพร้อมเพย์

|                                           | Th ภาษาไทย 🖬 English 🕕 简体中文 🔀 ประกาศ                                                                                       | 🔒 ออกจากระบบเพื่อความปลอดภัย |
|-------------------------------------------|----------------------------------------------------------------------------------------------------|------------------------------|
| 合 ยินดีต้อนรับเข้าสู่หน้าหลัก             | การลงทะเบียนและการตั้งค่าของพร้อมเพย์                                                                                      | _ ×                          |
| <ul> <li>บัญชีธนาคาร</li> </ul>           |                                                                                                    |                              |
| • โอนเงิน                                 | องหะเบียงพร้อมเพย์                                                                                                    |                              |
| <ul> <li>พร้อมเพย์</li> </ul>             | •                                                                                                    |                              |
| การโอนเงินพร้อมเพย์                       | ประเภทการองทะเท็กน: 🔍 หมากเอทโทรศัพท์ 🖉 เอทประสำคัวประกาศน                                                                 |                              |
| การลงทะเบียนและการดั้งค่า<br>ของพร้อมเพย์ | หมายเลขโทรสัพท์ 081****888                                                                                                 |                              |
| สอบถามประวัติการทำธุรกรรม<br>ย้อนหลัง     | ถาดูแลงการเปลยนับอร่างที่หลาก กรุณาต่อสุขยังการทาง เทพทพก(-an<br>Center) ที่หมายเลข 02-679-5566 และมาที่สาขาเพื่อสำเนินการ |                              |
| • ฝากประจำ                                | ผู้กกบบบุชะ กรุณาเลือก 👻<br>1000****1111 ออมพรีพย์                                                                         |                              |
| <ul> <li>บริการทั่วโลก</li> </ul>         |                                                                                                    |                              |
| <ul> <li>การตั้งค่าบริการ</li> </ul>      |                                                                                                    |                              |
| • บัตรเครดิต                              | ลงทะเมียน ยกเล็ก                                                                                                    |                              |
| • บริการบัตรเดบิต                         |                                                                                                    |                              |
| <ul> <li>บริการเงินหยวน</li> </ul>        |                                                                                                    |                              |
|                                           |                                                                                                    |                              |

| Construction Contract Write Games Reing 2022 | 1) ภาษาไทย 🖬 English 🌵 简体中文 🔀 ประกาศ                                                                                               | 🔒 ออกจากระบบเพื่อความปลอดภัย |
|----------------------------------------------|----------------------------------------------------------------------------------------------------|------------------------------|
| 合 ยินดีต้อนรับเข้าสู่หน้าหลัก                | การถงทะเบียนและการตั้งค่าของพร้อมเพย์                                                                                              | _ × _                        |
| <ul> <li>บัญชีธนาคาร</li> </ul>              |                                                                                                    |                              |
| ๏ โอนเงิน                                    | ลงทะเบียนพร้อมเพย์                                                                                                    |                              |
| <ul> <li>พร้อมเพย์</li> </ul>                |                                                                                                    |                              |
| การโอนเงินพร้อมเพย์                          | ประเภณการรานหาเป็นหา 🔿 หมายเวลาในระดับน้ำ 🚳 เอละประชาชักประสาน                                                                     |                              |
| การลงทะเบียนและการตั้งค่า<br>ของพร้อมเพย์    | เลขประจำทั่วประชาชน: 1101******3434                                                                                                |                              |
| สอบถามประวัติการทำธุรกรรม<br>ย้อนหลัง        | ถาคณต่องการเบลยนเลขบระจาดวบระชาชน กรุณาต่อคลอุขบบระการบาง เทรสพท<br>(Call Center) ที่หมายเลข 02-679-5566 และมาที่สาขาเพื่อสำนักการ |                              |
| <ul> <li>ฝากประจำ</li> </ul>                 | ผกกบบนบุบ.<br>1000******1111 ออมทรัพย์                                                                                             |                              |
| <ul><li>บริการทั่วโฉก</li></ul>              |                                                                                                    |                              |
| <ul> <li>การตั้งค่าบริการ</li> </ul>         |                                                                                                    |                              |
| • บัตรเครดิด                                 | ลงทะเบียน ยกเลิก                                                                                                    |                              |
| <ul> <li>บริการบัตรเดบิต</li> </ul>          |                                                                                                    |                              |
| <ul> <li>บริการเงินหยวน</li> </ul>           |                                                                                                    |                              |
|                                              |                                                                                                    |                              |

 เลือก "เลขประจำตัวประชาชนหรือเบอร์โทรศัพท์มือถือ" สำหรับประเภทการลงทะเบียนพร้อมเพย์ และเลือกบัญชีที่ต้องการผูกกับพร้อมเพย์ที่ "ผูกกับบัญชี" จากนั้นกด "ลงทะเบียน"

| Кака Вария 2022.     Кака Стана Стан | 🚺 ภาษาไทย 🖬 English 🤨 商体中文 🔀 ประกาศ 🔒 ออกจากระบบเพื่อความปลอลภัย                     |
|----------------------------------------------------------------------------------------------------|--------------------------------------------------------------------------------------|
| อาการสารแขน อาการสารแขน พระ<br>อาการสารแขน อาการสารแขน พระ<br>อาการสารแขน อาการสารแขน พระ<br>อาการสารสารสารสารสารสารสารสารสารสารสารสารสา                                                                                                    | การดงทะเบียนและการตั้งค่าของพร้อมเพย์X                                               |
| <ul> <li>บัญชีธนาคาร</li> </ul>                                                                                                    | องทะเบียนพร้อมเพย์                                                                   |
| • โอนเงิน                                                                                                    |                                                                                      |
| <ul> <li>พร้อมเพย์</li> </ul>                                                                                                    | ลงทะเบียนพร้อมเพย์                                                                   |
| การโอนเงินพร้อมเพย์                                                                                                    |                                                                                      |
| การลงทะเบียนและการดังค่า<br>ของพร้อมเพย์                                                                                                    | ประเภทการลงทะเบียน: เลขประจำด้วประชาชน                                               |
| สอบถามประวัติการทำธุรกรรม<br>ข้อนหลัง                                                                                                    | เลขประจำคัวประชาชน: 1101******3434<br>เชื่อนโยงมัญพี่ผู้ให้: 1000*****1111 ออมทรัพย์ |
| • ฝากประจำ                                                                                                    | รพัสส่วนแบบใดนามิก:                                                                  |
| • บริการทั่วโลก                                                                                                    |                                                                                      |
| <ul> <li>การตั้งค่าบริการ</li> </ul>                                                                                                    | ยืนอัน ยกเล็ก                                                                        |
| • บัตรเครดิต                                                                                                    |                                                                                      |
| <ul> <li>บริการบัตรเดบิต</li> </ul>                                                                                                    |                                                                                      |
| <ul> <li>บริการเงินหยวน</li> </ul>                                                                                                    |                                                                                      |
|                                                                                                    |                                                                                      |

5. กรอก "**รหัสผ่านแบบไดนามิก**" (E-Token) และกด "ยืนยัน"

|                                           | To ภาษาไทย 🖬 English 🕕 商体中文 🔽 ประกาศ 🔒 ออกจากระบบเพื่อความปลอดภ | Ľ |
|-------------------------------------------|-----------------------------------------------------------------|---|
| 🏫 ยินดีต้อนรับเข้าสู่หน้าหลัก             | การลงทะเบียนและการตั้งค่าของพร้อมเพย์X                          |   |
| <ul> <li>บัญชีธนาคาร</li> </ul>           |                                                                 |   |
| • โอนเงิน                                 | ู ดงทะเบียนพร้อมเพย์<br>                                        |   |
| • พร้อมเพย์                               | ดงทะเบียนพร้อมเพย์                                              |   |
| การโอนเงินพร้อมเพย์                       |                                                                 |   |
| การลงทะเบียนและการตั้งค่า<br>ของพร้อมเพย์ | 🧭 ประสบความสำเร็จในการลงทะเบียน                                 |   |
| สอบถามประวัติการทำธุรกรรม<br>ย้อนหลัง     | ประเภทการลงทะเบียน: เลขประจำตัวประชาชน                          |   |
| • ฝากประจำ                                | เลขประจำตัวประชาชน: 1101****** 3434                             |   |
| <ul> <li>บริการทั่วโลก</li> </ul>         | เชื่อนโยงปัญชัญใช่: 1000****** 1111 ออมารัพย์                   |   |
| <ul> <li>การดั้งค่าบริการ</li> </ul>      |                                                                 |   |
| • บัตรเครดิด                              | ย้อนกลับ                                                        |   |
| • บริการบัตรเดบิต                         |                                                                 |   |
| <ul> <li>บริการเงินหยวน</li> </ul>        |                                                                 |   |
|                                           |                                                                 |   |

6. การลงทะเบียนเสร็จสิ้น

ขั้นตอนในการยกเลิกการใช้บริการ / แก้ไขพร้อมเพย์:

• ยกเลิกการลงทะเบียนพร้อมเพย์

|                                                                                    |                           |               | Th ภาษาไทย 🖬 English 몓 简体中文 | 0<br>🔀 ประกาศ 🔒 ออกจากระบบเพื่อความปล. |
|------------------------------------------------------------------------------------|---------------------------|---------------|-----------------------------|----------------------------------------|
| 🏠 ยินดีต้อนรับเข้าสู่หน้าหลัก                                                      | การลงทะเบียนและการตั้งค่า | ของพร้อมเพย์  |                             | _                                      |
| • บัญชีธนาคาร                                                                      |                           |               |                             |                                        |
| • โอนเงิน                                                                          | <b>ลงทะเบียนพร้อมเพย์</b> |               |                             |                                        |
| <ul> <li>พร้อมเพย์</li> </ul>                                                      | ประเภทพร้อมเพย์           | รหัสพร้อมเพย์ | เลขที่บัญชีที่เกี่ยวข้องกัน | การดำเนินการ                           |
| การโอนเงินพร้อมเพย์                                                                | เลขประจำตัวประชาชน        | 1101*****3434 | 1000******1111              | <u>แก้ไข</u> ยกเลิก                    |
| การลงทะเบียนและการตั้งค่า<br>ของพร้อมเพย์<br>สอบถามประวัติการทำธุรกรรม<br>ย้อนหลัง |                           |               |                             |                                        |
| • ฝากประจำ                                                                         |                           |               |                             |                                        |
| • บริการทั่วโลก                                                                    |                           |               |                             |                                        |
| <ul> <li>การตั้งค่าบริการ</li> </ul>                                               |                           |               |                             |                                        |
| • บัตรเครดิต                                                                       |                           |               |                             |                                        |
| • บริการบัตรเดบิต                                                                  |                           |               |                             |                                        |
| • บริการเงินหยวน                                                                   |                           |               |                             |                                        |
|                                                                                    |                           |               |                             |                                        |

- 1. เข้าสู่ระบบBOCอินเทอร์เน็ตแบงก์กิ้ง
- คลิกที่ "พร้อมเพย์" และเลือก "การลงทะเบียนและการตั้งค่าของพร้อมเพย์"
- คลิกที่ปุ่ม "ยกเลิก" เพื่อยกเลิกการใช้บริการพร้อมเพย์

|                                           | <mark>111</mark> ภาษาไทย <b>≣n</b> English 👎 (                            | )<br>简体中文 🛛 ประกาศ 🔒 ออกจากระบบเพื่อความปลอดภัย |
|-------------------------------------------|---------------------------------------------------------------------------|-------------------------------------------------|
| 🚖 ยินดีต้อนรับเข้าสู่หน้าหลัก             | การลงทะเบียนและการดั้งค่าของพร้อมเพย์                                     | _ ×                                             |
| <ul> <li>บัญชีธนาคาร</li> </ul>           |                                                                           |                                                 |
| ๏ โอนเงิน                                 | ลงทะเบียนพร้อมเพย์                                                        |                                                 |
| <ul> <li>พร้อมเพย์</li> </ul>             | ประเภทพร้อมเพย์ รหัสพร้อมเพย์ เลซที่บัญชีที่เกี่ยวข้องกัน                 | การดำเนินการ                                    |
| การโอนเงินพร้อมเพย์                       | ยกเลิกการลงทะเบียน                                                        |                                                 |
| การลงทะเบียนและการดั้งค่า<br>ของพร้อมเพย์ |                                                                           |                                                 |
| สอบถามประวัติการทำธุรกรรม<br>ย้อนหลัง     | บระเภทศารลงทะเบบน: เสขบระจารวบระชาวน<br>เลขประจำด้วประชาชน: 1101*****3434 |                                                 |
| <ul> <li>ฝากประจำ</li> </ul>              | เชื่อมโยงบัญชีผู้ไข้: 1000****** 1111 ออมพรัพย์                           |                                                 |
| <ul> <li>บริการทั่วโลก</li> </ul>         |                                                                           |                                                 |
| <ul><li>การตั้งด่าบริการ</li></ul>        | ขั้นตอนต่อไป ยกเลิก                                                       |                                                 |
| <ul> <li>บัตรเครดิต</li> </ul>            |                                                                           |                                                 |
| <ul><li>บริการบัตรเดบิต</li></ul>         |                                                                           |                                                 |
| <ul> <li>บริการเงินหยวน</li> </ul>        |                                                                           |                                                 |
|                                           |                                                                           |                                                 |
|                                           |                                                                           |                                                 |

ยืนยันข้อมูลจากนั้นกด "ขั้นตอนต่อไป"

|                                           | 10 ภาษาไทย 🖬 English 🕂 ตัด中文 🔀 ประก                                       | าศ 🔒 ออกจากระบบเพื่อความปลอดภัย |
|-------------------------------------------|---------------------------------------------------------------------------|---------------------------------|
| 🚖 ยินดีต้อนรับเข้าสู่หน้าหลัก             | การถงทะเบียนและการตั้งค่าของพร้อมเพย์                                     | _ × .                           |
| <ul> <li>บัญชีธนาคาร</li> </ul>           |                                                                           |                                 |
| • โอนเงิน                                 | ลงทะเบียนพร้อมเพย์                                                        |                                 |
| • พร้อมเพย์                               | 100500750 30001000                                                        | เนินการ                         |
| การโอนเงินพร้อมเพย์                       |                                                                           | <u>ุ่มกเลิก</u>                 |
| การลงทะเบียนและการดั้งค่า<br>ของพร้อมเพย์ | ประเภทการลงทะเบียน: เลขประจำดัวประชาชน                                    |                                 |
| สอบถามประวัติการทำธุรกรรม<br>ข้อนหลัง     | เลขประจำตัวประชาชน: 1101*****3434<br>เอ็าเว็น เช่นเอ็นซีเล่ 1000*****3111 |                                 |
| • ฝากประจำ                                |                                                                           |                                 |
| <ul><li>บริการทั่วโลก</li></ul>           |                                                                           |                                 |
| <ul> <li>การตั้งค่าบริการ</li> </ul>      | <mark>ยืนยัน</mark> ยกเลิก                                                |                                 |
| • บัตรเครดิต                              |                                                                           |                                 |
| <ul> <li>บริการบัตรเดบิต</li> </ul>       |                                                                           |                                 |
| <ul><li>บริการเงินหยวน</li></ul>          |                                                                           |                                 |
|                                           |                                                                           |                                 |
|                                           |                                                                           |                                 |

5. กรอก "**รหัสแบบไดนามิก**" (E-Token)และกด "**ยืนยัน**"

| A B & A F B B B B B B B B B B B B B B B B B B | 0<br>🔃 ภาษาไทย 🖬 English 👎 商体中文 🔀 ประกาศ 🔒 ออกจากระบบเพื่อความปลอดภัย |
|-----------------------------------------------|-----------------------------------------------------------------------|
| 合 ยินดีต้อนรับเข้าสู่หน้าหลัก                 | การลงทะเบียนและการตั้งค่าของพร้อมเพย์ 🔔 🗙                             |
| <ul> <li>บัญช์ธนาคาร</li> </ul>               |                                                                       |
| • โอนเงิน                                     | ลงทะเบียนพร้อมเพย์<br>                                                |
| • พร้อมเพย์                                   | ยกเลิกการลงทะเบียน 🛞 นันการ                                           |
| การโอนเงินพร้อมเพย์                           | inin inin                                                             |
| การลงทะเบียนและการดั้งค่า<br>ของพร้อมเพย์     | 🤡 ความสาเร็จล็อกเอาต์                                                 |
| สอบถามประวัติการทำธุรกรรม<br>ย้อนหลัง         | ประเภทการลงทะเบียน: เลขประจำดัวประชาชน                                |
| • ฝากประจำ                                    | เลขประจำตัวประชาชน: 1101****** 3434                                   |
| <ul> <li>บริการทั่วโลก</li> </ul>             | เชื่อมโองปัญชีมุไข้: 1000*****1111 ออมทรัพย์                          |
| <ul><li>การตั้งค่าบริการ</li></ul>            |                                                                       |
| <ul> <li>บัตรเครดิต</li> </ul>                | ข้อนกลับ                                                              |
| <ul> <li>บริการบัตรเดบิต</li> </ul>           |                                                                       |
| <ul> <li>บริการเงินหยวน</li> </ul>            |                                                                       |
|                                               |                                                                       |

- 6. การยกเลิกบริการพร้อมเพย์เสร็จสิ้น
- แก้ไขพร้อมเพย์

| ● ● ● ● 後 行<br>MANK OF CHINA<br>DANK OF CHINA<br>DECID |                           |               | 🚹 ภาษาไทย 🖪 English 👎 简体中文  | 🕠<br>🔀 ประกาศ 🔒 ออกจากระบบเพื่อความปลอดภัย |
|--------------------------------------------------------|---------------------------|---------------|-----------------------------|--------------------------------------------|
| 🏠 ยินดีต้อนรับเข้าสู่หน้าหลัก                          | การลงทะเบียนและการตั้งค่า | ของพร้อมเพย์  |                             | _ ×                                        |
| <ul> <li>บัญชีธนาคาร</li> </ul>                        |                           |               |                             |                                            |
| • โอนเงิน                                              | ลงทะเบียนพร้อมเพย์        |               |                             |                                            |
| <ul> <li>พร้อมเพย์</li> </ul>                          | ประเภทพร้อมเพย์           | รหัสพร้อมเพย์ | เลขที่บัญชีที่เกี่ยวข้องกัน | การดำเนินการ                               |
| การโอนเงินพร้อมเพย์                                    | เลขประจำตัวประชาชน        | 1101*****3434 | 1000******1111              | <u>แก้ไข</u> บ <u>กเลิก</u>                |
| การลงทะเบียนและการตั้งค่า<br>ของพร้อมเพย์              |                           |               |                             |                                            |
| สอบถามประวัติการทำธุรกรรม<br>ย้อนหลัง                  |                           |               |                             |                                            |
| <ul> <li>ฝากประจำ</li> </ul>                           |                           |               |                             |                                            |
| <ul> <li>บริการทั่วโลก</li> </ul>                      |                           |               |                             |                                            |
| <ul><li>การตั้งค่าบริการ</li></ul>                     |                           |               |                             |                                            |
| <ul> <li>บัตรเครดิต</li> </ul>                         |                           |               |                             |                                            |
| <ul> <li>บริการบัตรเดบิต</li> </ul>                    |                           |               |                             |                                            |
| <ul> <li>บริการเงินหยวน</li> </ul>                     |                           |               |                             |                                            |
|                                                        |                           |               |                             |                                            |
|                                                        |                           |               |                             |                                            |

คลิกที่ปุ่ม "แก้ไข" เพื่อทำการแก้ไขบัญชีที่ผูกกับพร้อมเพย์

| Month Parties of Hard Spread State        | 11 ภาษาไทย English 👎 箭体中文                                               | 0<br>🔀 ประกาศ 🔒 ออกจากระบบเพื่อความปลอดภัย |
|-------------------------------------------|-------------------------------------------------------------------------|--------------------------------------------|
| 合 ยินดีต้อนรับเข้าสู่หน้าหลัก             | การถงทะเบียนแถะการดั้งค่าของพร้อมเพย์                                   | _ ×                                        |
| <ul> <li>บัญชีธนาคาร</li> </ul>           |                                                                         |                                            |
| • โอนเงิน                                 | เปลี่ยนบัญชั                                                            | 8                                          |
| <ul> <li>พร้อมเพย์</li> </ul>             |                                                                         | เนินการ                                    |
| การโอนเงินพร้อมเพย์                       | ประเภทการลงทะเบียน: เลขประจำดัวประชาชน                                  | <u>มกเลิก</u>                              |
| การลงทะเบียนและการดั้งค่า<br>ของพร้อมเพย์ | เลขประจำสวประชาชน: 1101******3434                                       |                                            |
| สอบถามประวัติการทำธุรกรรม<br>ย้อนหลัง     | เขอมเสงปญายุเข:<br>1000******2323 ออมทรีพย์<br>1000******2323 ออมทรีพย์ |                                            |
| <ul> <li>ฝากประจำ</li> </ul>              |                                                                         |                                            |
| <ul> <li>บริการทั่วโลก</li> </ul>         |                                                                         |                                            |
| <ul> <li>การตั้งด่าบริการ</li> </ul>      |                                                                         |                                            |
| • บัตรเครดิต                              |                                                                         |                                            |
| <ul><li>บริการบัตรเดบิต</li></ul>         | ี่ ขึ้นดอนต่อไป ยกเลิก                                                  |                                            |
| <ul> <li>บริการเงินหยวน</li> </ul>        |                                                                         |                                            |
|                                           |                                                                         |                                            |

เลือกบัญชีใหม่ที่ต้องการผูกกับพร้อมเพย์ จากนั้นกด "ขั้นตอนต่อไป"

| A B & A F<br>BANK OF CHINA BURGE 2022.    | To ภาษาไทย 💿 English 🕕 สี体中文 🐱 ประกาศ 🔒 ออกจากระบบเพื่อความปลอดภัย |
|-------------------------------------------|--------------------------------------------------------------------|
| 合 ยินดีต้อนรับเข้าสู่หน้าหลัก             | การดงหะเบียนและการตั้งค่าของพร้อมเพย์X                             |
| • บัญช์ธนาคาร                             |                                                                    |
| • โอนเงิน                                 | ลงทะเบียนพร้อมเพย์<br>                                             |
| • พร้อมเพย์                               | ແມ່ນກາງ                                                            |
| การโอนเงินพร้อมเพย์                       |                                                                    |
| การลงทะเบียนและการตั้งค่า<br>ของพร้อมเพย์ | ประเภทการลงทะเบียน: เลขประจำดัวประชาชน                             |
| สอบถามประวัติการทำธุรกรรม<br>ข้อนหลัง     | เลขประจำสัวประชาชน: 1101******3434                                 |
| • ฝากประจำ                                | เขอมแขมปฏิสุราร 1000                                               |
| <ul><li>บริการทั่วโลก</li></ul>           |                                                                    |
| <ul> <li>การตั้งค่าบริการ</li> </ul>      | ยืนชัน ยกเลิก                                                      |
| • บัตรเครดิด                              |                                                                    |
| <ul> <li>บริการบัตรเดบิต</li> </ul>       |                                                                    |
| <ul> <li>บริการเงินหยวน</li> </ul>        |                                                                    |
|                                           |                                                                    |

3. กรชก "รหัสแบบไดนามิก" (E-Token) และกด "ยืนยัน"

| ● 私社 KE KE KE KE KE KE KE KE KE KE KE KE KE | 10 ภาษาไทย 🖬 English 🙂 สีน่นคว 🔀 ประกาศ 🔒 ออกจากระบบเพื่อความปลอดภัย |  |
|---------------------------------------------|----------------------------------------------------------------------|--|
| 🚖 ยินดีต้อนรับเข้าสู่หน้าหลัก               | การลงทะเบียนและการตั้งค่าของพร้อมเพย์ 🗕 🗙                            |  |
| <ul> <li>บัญชีธนาคาร</li> </ul>             |                                                                      |  |
| <ul> <li>โอนเงิน</li> </ul>                 | ลงทะเบียนพร้อมเพย์<br>                                               |  |
| <ul> <li>พร้อมเพย์</li> </ul>               | เปลี่ยนบัญชี 🛞 เน็นการ                                               |  |
| การโอนเงินพร้อมเพย์                         | <u>iniân</u>                                                         |  |
| การลงทะเบียนและการดั้งค่า<br>ของพร้อมเพย์   | 🐼 แก้ไขสำเร็จ                                                        |  |
| สอบถามประวัติการทำธุรกรรม<br>ย้อนหลัง       | ประเภทการลงทะเบียน: เลขประจำดัวประชาชน                               |  |
| <ul> <li>ฝากประจำ</li> </ul>                | เลขประจำตัวประชาชน: 1101****** 3434                                  |  |
| <ul><li>บริการทั่วโลก</li></ul>             | เชื่อมโยงปัญชิญไซ่: 1000******2323 ออมทริพย์                         |  |
| <ul> <li>การตั้งค่าบริการ</li> </ul>        |                                                                      |  |
| • บัตรเครดิต                                | ย้อนกลับ                                                             |  |
| <ul> <li>บริการบัตรเดบิต</li> </ul>         |                                                                      |  |
| <ul><li>บริการเงินหยวน</li></ul>            |                                                                      |  |
|                                             |                                                                      |  |

4. การแก้ไขพร้อมเพย์เสร็จสิ้น

## ขั้นตอนการโอนเงินด้วยพร้อมเพย์:

หมายเหตุ: หากต้องการโอนเงินด้วยเลขประจำตัวประชาชน/เบอร์โทรศัพท์มือถือ ผู้รับโอนจะต้องลงทะเบียนพร้อม เพย์ด้วยเลขประจำตัวประชาชน/เบอร์โทรศัพท์มือถือก่อน

|                                                                                                    |                                                                                              | <mark>⊺ь</mark> ภาษาไทย                                                                              | English 中简体中文           | 0<br>🔀 ประกาศ 🔒 ออกจากระบบเพื่อความปลอดภัย |
|----------------------------------------------------------------------------------------------------|----------------------------------------------------------------------------------------------|----------------------------------------------------------------------------------------------------|-------------------------|--------------------------------------------|
| 合 ยินดีต้อนรับเข้าสู่หน้าหลัก                                                                                                    | การโอนเงินพร้อมเพย์                                                                          |                                                                                                    |                         | _ ×                                        |
| <ul> <li>บัญชีธนาคาร</li> <li>โอนเงิน</li> </ul>                                                                                               | บัญชีที่โอนออก :                                                                             | ออมทรัพย์ 1000*****1111 ไท<br>ขอดเงินคงเหลือที่สามารถให้งานได้: 8.88                                 | ยบาท<br>8.00 ในยบาท     | $\overline{\nabla}$                        |
| <ul> <li>พร้อมเพย์</li> <li>การโอนเงินพร้อมเพย์</li> <li>การลงทะเบียนและการสังคำของ<br/>พร้อมเพย์</li> <li>สอบถามประวัติการทำสุรกรณ</li> </ul> | ประเภทพร้อมเพย์ของผู้รับ:<br>รหัสพร้อมเพย์ของผู้รับ:<br>จำนวนเงินที่รับ :<br>วิธีการโอนเงิน: | <ul> <li>พมายเลขโทรศัพท์ () เลขประจำด้วม</li> <li>.081****888</li> <li>1.00</li> <li>อันๆ</li> </ul> | ระชาวชน<br>= "ไทยบาท    |                                            |
| ย้อนหลัง <ul> <li>ฝากประจำ</li> </ul>                                                                                                    | ข้อความเพิ่มเดิม :                                                                           | XXXXX                                                                                                | สามารถกรอกได้39ตัวอักษร |                                            |
| <ul> <li>บริการทั่วโลก</li> <li>การตั้งค่าบริการ</li> <li>บัตรเครดิต</li> </ul>                                                                | [                                                                                            | ส่ง                                                                                                  |                         |                                            |
| <ul> <li>บริการบัตรเดบิต</li> <li>บริการเงินหยวน</li> </ul>                                                                                    |                                                                                              |                                                                                                    |                         |                                            |
|                                                                                                    |                                                                                              |                                                                                                    |                         |                                            |

- คลิกที่ "การโอนเงินพร้อมเพย์" และเลือกบัญชีที่โอนออก จากนั้นเลือก "เลขประจำตัวประชาชนหรือ เบอร์โทรศัพท์" อย่างใดอย่างหนึ่งสำหรับประเภทพร้อมเพย์ของผู้รับ
- กรอก "รหัสพร้อมเพย์ของผู้รับ" และ "จำนวนเงินที่รับ"

- เลือก "วิธีการโอนเงิน" จากรายการที่มีให้และกรอก "ข้อความเพิ่มเติม"
- 4. คลิกที่ปุ่ม "**ส่ง**"

| All ALF     BANK OF CHINA     CHINA                                                                                                    | 🚺 ภาษาไทย 🛛 English                                                                                                    | 🕕 简体中文 🔀 ประกาศ 🔒 ออกจากระบบเพื่อความปลอดภัย |
|----------------------------------------------------------------------------------------------------|----------------------------------------------------------------------------------------------------|----------------------------------------------|
| official Parties of the Operace Writer Garray Ref ng 2022                                                                                           | การโอนเงินพร้อมเพย์                                                                                                    | _ ×                                          |
| <ul><li>บัญชีธนาคาร</li><li>โอนเงิน</li></ul>                                                                                                    | ขอเข็สโลนออก.<br>ข้อมูลการโอนบัญชีเป็นดังต่อไปนี้ โปรดยืนยัน!                                                                       |                                              |
| <ul> <li>พร้อมเพย์</li> <li>การโอนเงินพร้อมเพย์</li> <li>การลงทะเบียนและการสังคำของ</li> <li>พร้อมเพย์</li> <li>สอบถามประวัติการทำธรกรรม</li> </ul> | ชื่อผู้รับโฉน: MS. XXX<br>บัญชีที่โอนออก : 1000*****1111<br>รหัสพร้อมเพย์ของผู้รับ : 081****888<br>จำนวนเงินที่รับ :1,000.00 โทยนาท |                                              |
| ย้อมหลัง<br>• ฝากประจำ<br>• บริการทั่วโลก<br>• การตั้งต่าบริการ                                                                                     | ด่าธรรมเนียม : 0.00 โทยบาท<br>วิธีการโอนเงิน: อื่นๆ<br>ข้อความเพิ่มเติม : XXXXX                                                     | រត័ពឃទ                                       |
| <ul> <li>บัตรเครดิด</li> <li>บริการบัตรเดบิด</li> <li>บริการเงินหยวน</li> </ul>                                                                     | รงสสผ่านแบบไดนามิก: •••••••<br>ขึ้นบัน<br>ยกเลิก                                                                                    |                                              |
|                                                                                                    |                                                                                                    |                                              |

5. กรอก **"รหัสแบบไดนามิก**" (E-Token) และกด **"ยืนยัน**" เพื่อเป็นการยืนยันรายการ

| HANK OF CHINA                             | 11 ภาษาไพย 🖬 English 翉 简体中文 🔯 ประกาศ 🔒 ลอง                                                  |
|-------------------------------------------|---------------------------------------------------------------------------------------------|
| ยินดีต้อนรับเข้าสู่หน้าหลัก               | การโอนเงินพร้อมเพย์                                                                         |
| • บัญชีธนาคาร                             | 🔗 การส่งเรื่องสำเร็จ ! กรณาบันทึกเลขที่ธรกรรมออนไลน์เพื่อความสะดวกในการตรวจสอบสถานะการทำธรก |
| โอนเงิน                                   | รรม ! สำดับที่ทำธุรกรรมทางอินเทอร์เน็ต : 27323249365 โอนเพิ่ม                               |
| พร้อมเพย์                                 | ชื่อผู้ชบโอน: MS. XXX                                                                       |
| การโอนเงินพร้อมเพย์                       | นัญซีที่โอนออก : 1000*****1111                                                              |
| การลงทะเบียนและการตั้งค่าของ<br>พร้อมเพย์ | รทัสพร้อมเพย์ของผู้รับ: 081****888                                                          |
| สอบถามประวัติการทำธุรกรรม                 | สำนวนเงินที่รับ : 1,000.00 ไทยบาท                                                           |
| ย้อนหลัง                                  | ค่าธรรมเนียม : 0.00 ไทยบาท                                                                  |
| ฝากประจำ                                  | วิธีการโอนเงิน: อื่มๆ                                                                       |
| บริการทั่วโลก                             | ข้อความเพิ่มเดิม : XXXXX                                                                    |
| การตั้งค่าบริการ                          | พิมพ์ใบเสร็จ                                                                                |
| บัตรเครดิต                                |                                                                                             |
| บริการบัตรเดบิต                           |                                                                                             |
| บริการเงินหยวน                            |                                                                                             |
|                                           |                                                                                             |
|                                           |                                                                                             |

6. การโอนเงินพร้อมเพย์เสร็จสิ้น

# ขั้นตอนการรับ-โอนเงินด้วยเลขที่บัญชี:

หมายเหตุ: เพียงแค่เปิดใช้บริการBOCโมบายแบงก์กิ่งก็สามารถใช้บริการรับ-โอนเงินแบบทันทีระหว่างธนาคารด้วย เลขที่บัญชี

| A B & E F     BANK OF CHINA                  |                              | Th ภาษาไทย | En English 🛛 🕕 简体中文 | 0<br>🔀 ประกาศ 🔒 ออกจากระบบเพื่อความปลอดภัย |  |
|----------------------------------------------|------------------------------|------------|---------------------|--------------------------------------------|--|
| 🚖 ยินดีต้อนรับเข้าสู่หน้าหลัก                | โอนเงิน                      |            |                     | _ ×                                        |  |
| <ul> <li>บัญชีธนาคาร</li> </ul>              | รายชื่อบัญชีโอนออก           |            | รายชื่อบัญชีรับโอน  |                                            |  |
| <ul> <li>โอนเงิน</li> <li>โอนเงิน</li> </ul> | ออมหรีพย์<br>  1000*****1111 | ทาน        | ٩                   | 🛞 เพิ่มข้อมูลผู้                           |  |
| การจัดการล่วงหน้า                            | ปัตรเตบิต                    |            | บัญชีตนเอง          |                                            |  |
| การคนหาธุรกรรมออนไลน<br>ตั้งค่าผู้รับเงิน    | 62133434******               |            |                     |                                            |  |
| • พร้อมเพย์                                  |                              |            |                     |                                            |  |
| • ฝากประจำ                                   |                              |            |                     |                                            |  |
| • บริการทั่วโลก                              |                              |            |                     |                                            |  |
| <ul> <li>การตั้งค่าบริการ</li> </ul>         |                              |            |                     |                                            |  |
| • บัตรเครดิต                                 |                              |            |                     |                                            |  |
| <ul> <li>บริการบัตรเดบิต</li> </ul>          |                              |            |                     |                                            |  |
| • บริการเงินหยวน                             |                              |            |                     |                                            |  |
|                                              |                              |            |                     |                                            |  |

- เลือก "โอนเงิน" และ "บัญชีที่โอนออก"
- คลิกที่ปุ่ม "เพิ่มข้อมูลผู้รับโอน"

|                                                                                                    | Th ภาษาไทย 🖪 English 🕕 简体中文 😒                                              | 0<br>3 ประกาศ 🔒 ออกจากระบบเพื่อความปลอดภัย |
|----------------------------------------------------------------------------------------------------|----------------------------------------------------------------------------|--------------------------------------------|
| 🚖 ยินดีต้อนรับเข้าสู่หน้าหลัก                                                                                                    | โอนเงิน                                                                    | _ ×                                        |
| <ul><li>บัญชีธนาคาร</li><li>โอนเงิน</li></ul>                                                                                                    | รายชื่อบัณฑ์โอบออก รายชื่อบัณฑ์รับโอบ<br>กรอกข้อมูดผู้รับโอนรายใหม่        | (iii) reference                            |
| <ul> <li>▶ โอนเงิน         <ul> <li>การจัดการส่วงหน้า</li> <li>การค้นหาธุรกรรมออนใลน์</li> <li>ดังค่ายู่ริบเงิน</li> </ul> </li> <li>พร้อมเพย์</li> <li>ฟากประจำ</li> <li>ปริการทั่วโลก</li> <li>การตั้งค่าบริการ</li> <li>บริการทั่งโลด</li> <li>มริการบัตรเตบิต</li> <li>บริการเงินหยวน</li> </ul> | 100<br>ปอย<br>621:<br>621:<br>621:<br>621:<br>621:<br>621:<br>621:<br>621: |                                            |

- เลือก "การโอนเงินภายในประเทศ" สำหรับประเภทของธุรกรรม และ "การโอนเงินแบบทันที" สำหรับ รูปแบบการโอน
- เลือกชื่อธนาคารที่รับโอนและกรอกเลขที่บัญชีผู้รับโอน จากนั้นกด "ขั้นตอนต่อไป"

|                                                       | To ภาษาไทย 🖬 English 🗭 ติด่本中文 🔀 ประกาศ 🔒 อ                                                                                        | อกจากระบบเพื่อความปลอดภัย |
|-------------------------------------------------------|----------------------------------------------------------------------------------------------------|---------------------------|
| official Parties of the Openic Write Games Repro 2022 | การโอนเงินไปยังบัญชีบุคคลอื่น ต่างธนาคาร                                                                                           | _ ×                       |
| <ul> <li>บัญชีธนาคาร</li> <li>โอนเงิน</li> </ul>      | เลือกบัญชีที่โอนออก/รับเข้าไหม่<br>บัญชีที่โอนออก:<br>ออมทรัพย์ 1000*****1111<br>ยอดเงินดงเหลือที่สามารถใช้งานได้: 8,888.00 ไทยบาท | <b>♀</b> แจ้งเดือน        |
| การจัดการล่วงหน้า<br>การค้นหาธุรกรรมออนใลน์           | บัญชีรับโลน:<br>บัญชีรับโลน: 002*****99999<br>ธนาคารที่รับเงิน: Kasikornbank (KBANK)                                               |                           |
| ตั้งค่าผู้รับเงิน                                     | จำนวนเงินที่โอนออก: <u>1,000.00</u> เ็ทยบาท                                                                                        |                           |
| • พร้อมเพย์                                           | ประเภทของธุรกรรม: พร้อมเพย์                                                                                                    |                           |
| • ฝากประจำ                                            | ค่าธรรมเนียม: 0.00 ไทยบาท                                                                                                    |                           |
| <ul><li>บริการทั่วโลก</li></ul>                       | วิธีการโอนเงิน : อื่นๆ 👻                                                                                                    |                           |
| <ul> <li>การตั้งค่าบริการ</li> </ul>                  | ข้อความเพิ่มเดิม: XXXXX สามารถกรอกได้39ตัวอักษร                                                                                    |                           |
| • บัตรเครดิด                                          |                                                                                                    |                           |
| <ul> <li>บริการบัตรเดบิต</li> </ul>                   |                                                                                                    |                           |
| • บริการเงินหยวน                                      | สง ขนดอนกอนหนา                                                                                                    |                           |
|                                                       |                                                                                                    |                           |

- กรอก "จำนวนเงินที่โอนออก" จากนั้นเลือก "วิธีการโอน" และกรอก "ข้อความเพิ่มเติม"
- 5. กด "**ส่ง**"

| Image: State State | Th ภาษาไทย Englis                     | ih 👖 简体中文     | 0 ประกาศ 🔒 ออกจากระบบเพื่อความปลอดภัย |
|----------------------------------------------------------------------------------------------------|---------------------------------------|---------------|---------------------------------------|
| 合 ยนดดอนรบเขาสูหนาหลก                                                                                                    | การเอนเงนาบองบญชนุคคลอน ดางธนาดาร     |               | - ^                                   |
| <ul> <li>บัญชีธนาคาร</li> </ul>                                                                                                    | ยืนยันข้อมูลการโอน                    | $\otimes$     | 오 แจ้งเดือน                           |
| • โอนเงิน                                                                                                    | ชื่อผู้รับน้อน: MS. XXX               |               | $\nabla$                              |
| ▶ โอนเงิน                                                                                                    | ນັญชีผู้รับโอน: 002****9999           |               |                                       |
| การจัดการล่วงหน้า                                                                                                    | หมายเลขธนาคารที่โอนออกคือ: 004        | - 1           | $\nabla$                              |
| การคนหาธุรกรรมออน เลน<br>ตั้งค่าผู้รับเงิน                                                                                                    | ชื่อธนาคารรีบโอน: Kasikombank (KBANK) |               |                                       |
| • พร้อมเพย์                                                                                                    | สกุลเงินที่โอนออก: ไทยบาท             |               |                                       |
| • ฝากประจำ                                                                                                    | ≼ำนวนเงินที่โอนออก: 1,000.00          | - 1           |                                       |
| <ul> <li>บริการทั่วโลก</li> </ul>                                                                                                    | ค่าธรรมเนียม: 0.00 ไทยบาท             |               |                                       |
| <ol> <li>ควรตั้งต่องเรือกรร</li> </ol>                                                                                                    | วิธีการโอนเงิน: อื่นๆ                 | <b>ม</b> อักษ | 5                                     |
| <ul> <li>1110000</li> <li>1110000</li> </ul>                                                                                                    | ข้อความเพิ่มเดิม: XXXXX               |               |                                       |
| • บัตรเครดิด                                                                                                    | รพัสผ่านแบบใดนามีก:                   |               |                                       |
| <ul><li>บริการบัตรเดบิต</li></ul>                                                                                                    |                                       |               |                                       |
| • บริการเงินหยวน                                                                                                    | ยืนยัน ยกเลิก                         | - 1           |                                       |
|                                                                                                    |                                       | _             |                                       |
|                                                                                                    |                                       |               |                                       |

6. กรอก **"รหัสแบบไดนามิก**" (E-Token) และ**กด "ยืนยัน**" เพื่อเป็นการยืนยันรายการ

| DANK OF CHINA                                      |                                                  | Th ภาษาไทย 🖬 English 🕕 简体中文 🔽 ประกาศ 🔒 ออกจากระบบเพื่อความปลอดม                                            |
|----------------------------------------------------|--------------------------------------------------|----------------------------------------------------------------------------------------------------|
| onal Parent dite Operational Wine Game Report 2022 | การโอนเงินไปยังบัญชีบุคคลอื่น ต่างธนาคาร         | _ >                                                                                                    |
| <ul><li>บัญชีธนาคาร</li><li>โอนเงิน</li></ul>      | การส่งเรื่องสำเร็จ ! กะ<br>รรม ! สำคับที่ทำธุรกร | รุณาบันทึกเลขที่ธุรกรรมออนไลน์เพื่อความสะดวกในการตรวจสอบสถานะการทำธุรก<br>เรมทางอินเทอร์เน็ต : 27323305771 |
| ▶ โอนเงิน                                          | เลือ                                             | อกบัญชีที่โอนออก/รับเข้าใหม่                                                                               |
| การจัดการล่วงหน้า                                  | บัญชีที่โอนออก: อ                                | อมหรัพย์ <b>1000*****1111</b>                                                                              |
| การค้นหาธุรกรรมออนไลน์                             | 51                                               | อดเงินคงเหลือที่สามารถใช้งานได้: <b>8,888.00</b> ไทยบาท                                                    |
| ตั้งค่าผู้รับเงิน                                  | บัญชีรับโอน: <sub>บั</sub>                       | ญชีรับโอน: 002****99999                                                                                    |
| • พร้อมเพย์                                        | ธา                                               | นาคารที่รับเงิน: Kasikornbank (KBANK)                                                                      |
| • ฝากประจำ                                         | จำนวนเงินที่โอนออก: 1,0                          | 000.00                                                                                                    |
| <ul> <li>บริการทั่วโลก</li> </ul>                  | สกุลเงินที่โอนออก: ไท                            | ทานอา                                                                                                    |
| <ul> <li>การตั้งค่าบริการ</li> </ul>               | ชื่อผู้รับโอน: MS                                | S, XXX                                                                                                    |
| • บัตรเครดิต                                       | หมายเลขธนาคารที่โอนออกคือ: 00                    | 4                                                                                                    |
| <ul> <li>บริการบัตรเดบิต</li> </ul>                | ชื่อธนาคารรับโอน: Ka                             | sikornbank (KBANK)                                                                                         |
| <ul><li>มริการเงินหยาม</li></ul>                   | สถานะการทำธุรกรรม: กา                            | รส่งเรื่องสำเร็จ                                                                                           |
|                                                    | ประเภทของธุรกรรม: พร้                            | ้อมเพย์                                                                                                    |
|                                                    | ค่าธรรมเนียม: 0.0                                | 20 ไทยมาท                                                                                                  |
|                                                    | วิธีการโอนเงิน : อื่น                            |                                                                                                    |
|                                                    | ข้อความเพิ่มเดิม: X                              | XXXX<br>พิมพ์ไบเสร็จ                                                                                       |
| หน้าหลัก การลงทะเบียนX                             | การโอนเงินพร้x สอบถามประวั x โอนเงิน             | <b>*</b> •                                                                                                 |

7. การโอนเงินเสร็จสิ้น

## สอบถามประวัติการทำธุรกรรมย้อนหลัง:

หมายเหตุ: การสอบถามประวัติการทำธุรกรรมย้อนหลังในที่นี้จะสามารถสอบถามได้เฉพาะรายการโอนออกและ รายการย้อนหลังที่ไม่เกินกว่า3เดือน

|                                                           | Tu ภาษาไทย 🖬 English 🕕 简体中文 🔀 ประกาศ 🔒 ออกจากระบบเพื่อความปลอดภัย                                                                                   |
|-----------------------------------------------------------|----------------------------------------------------------------------------------------------------|
| Official Partner of the Olympic Winter Games Beijing 2022 |                                                                                                    |
| 合 ยินดีต้อนรับเข้าสู่หน้าหลัก                             | สอบถามประวัติการทำธุรกรรมย้อนหลัง _ X                                                                                                    |
| <ul> <li>บัญชีธนาคาร</li> </ul>                           | างตัวอาเมริษ 20/08/2020 เมื่อ 5₂ 27/08/2020 เมื่อ อันหว                                                                                             |
| • โอนเงิน                                                 |                                                                                                    |
| <ul> <li>พร้อมเพย์</li> </ul>                             | อาทีอเวนหรืองการ พุธ พฤหัส: ศุกร์ เสาร์                                                                                                    |
| การโอนเงินพร้อมเพย์                                       | 1                                                                                                    |
| การลงทะเบียนและการตั้งค่าของ                              | 2 3 4 5 6 7 8                                                                                                    |
| พร้อมเพย์                                                 | 9 10 11 12 13 14 <b>15</b><br>การเพื่อตรวจสอบ                                                                                                    |
| สอบถามประวัติการทำธุรกรรม<br>ย้อนหลัง                     | 16         17         18         19         20         21         22           23         24         25         26         27         28         29 |
| • ฝากประจำ                                                | 30 31                                                                                                    |
| <ul> <li>บริการทั่วโลก</li> </ul>                         |                                                                                                    |
| <ul> <li>การตั้งค่าบริการ</li> </ul>                      |                                                                                                    |
| • บัตรเครดิต                                              |                                                                                                    |
| • บริการบัตรเดบิต                                         |                                                                                                    |
| <ul> <li>บริการเงินหยวน</li> </ul>                        |                                                                                                    |
|                                                           |                                                                                                    |
|                                                           |                                                                                                    |

|                                                                | Th ภาษาไทย En English 🕈 简体中文 🔀 ประกาศ                         | 🔒 ออกจากระบบเพื่อความปลอดภัย |
|----------------------------------------------------------------|---------------------------------------------------------------|------------------------------|
| 合 ยินดีต้อนรับเข้าสู่หน้าหลัก                                  | สอบถามประวัติการทำธุรกรรมย้อนหลัง                             | _ ×                          |
| <ul><li>บัญชีธนาคาร</li></ul>                                  | 2005-2000 10 00 (1000 TE 5, 07/00 (1000 TE 5, 07/00 (1000     | Q แจ้งเดือน                  |
| • โอนเงิน                                                      | 1111 1a1utati: 20/08/2020 at 27/08/2020 within                |                              |
| <ul> <li>พร้อมเพย์</li> </ul>                                  | อาทิตเจ็นหร่องการ พุธ พฤหัส: และรั                            |                              |
| การโอนเงินพร้อมเพย์                                            | 1                                                             |                              |
| การลงทะเบียนและการตั้งค่าของ<br>พร้างแพย์                      |                                                               |                              |
| ระยมเรย<br>สอบถามประวัติการทำธุรกรรม<br>ย้อนหลัง<br>● ฝากประจำ | กรุณาเลือกเวล<br>16 17 18 19 20 21 22<br>23 24 25 25 27 28 29 |                              |
| • บริการทั่วโลก                                                |                                                               |                              |
| • การดังคาบริการ                                               |                                                               |                              |
| • บตรเครดต                                                     |                                                               |                              |
| <ul> <li>บริการบัตรเดบิต</li> </ul>                            |                                                               |                              |
| <ul> <li>บริการเงินหยวน</li> </ul>                             |                                                               |                              |
|                                                                |                                                               |                              |

กดที่ "สอบถามประวัติการทำธุรกรรมย้อนหลัง"

.

| 2. | เลือกช่วงเวล | าที่ต้องการสอบถา | ามใน | "วันที่โอ | นเงิน" | และกด | "ค้นหา" |
|----|--------------|------------------|------|-----------|--------|-------|---------|
|----|--------------|------------------|------|-----------|--------|-------|---------|

|                                                                                                   |                                      |                      |                     | h ภาษาไทย En          | English 👖 简体中文                | 0<br>🔀 ประกาศ 🔒 ออกจาก      | เระบบเพื่อความปลอดภัย                  |
|---------------------------------------------------------------------------------------------------|--------------------------------------|----------------------|---------------------|-----------------------|-------------------------------|-----------------------------|----------------------------------------|
| 🚖 ยินดีต้อนรับเข้าสู่หน้าหลัก                                                                     | สอบถามประวัติการ                     | รทำธุรกรรมย้อนหลัง   |                     |                       |                               |                             | _ × _                                  |
| <ul><li>บัญชีธนาคาร</li><li>โอนเงิน</li></ul>                                                     |                                      | วันที่โอนเงิน:       | 20/08/2020          | 27/08/2020            | ดับหา                         |                             | แจ้งเดือน                              |
| <ul> <li>พร้อมเพย์</li> </ul>                                                                     | 🕪 ผลการด้นหาธุร                      | ักรรม                |                     |                       |                               |                             |                                        |
| การโอนเงินพร้อมเพย์<br>การลงทะเบียนและการดั้งค่าของ                                               | สำดับที่ทำธุรกรรม<br>ทางอินเทอร์เน็ด | เลขที่บัญขีที่โอนออก | ເຈີນ                | จำนวนเงิน             | ประเภทพร้อมเพย์ของผู้<br>รับ  | รหัสพร้อมเพย์ของผู้รับ      | เวลาในการทำ<br>ธุรกรรมเสร็จ<br>สมบูรณ์ |
| พร้อมเพย์                                                                                         | 27323249365                          | 1000*****11111       | ใทยบาท              | 1,000.00              | หมายเลขโทรศัพท์               | 081****888                  | 27/08/2020                             |
| สอบถามประวัติการทำธุรกรรม                                                                         | 27323077000                          | 1000*****1111        | ไทยบาท              | 1,000.00              | หมายเลขโทรศัพท์               | 081****888                  | 27/08/2020                             |
| ยอนหลง                                                                                            | <u>27305598028</u>                   | 1000*****1111        | ไทยบาท              | 1,000.00              | เลขประจำตัวประชาชน            | 1101*****6363               | 26/08/2020                             |
| <ul> <li>ผากบระจา</li> <li>บริการทั่วโลก</li> <li>การตั้งค่าบริการ</li> <li>บัตรเครดิด</li> </ul> |                                      |                      |                     |                       |                               |                             |                                        |
| . มริการนัตรเคมิต                                                                                 |                                      |                      |                     |                       |                               |                             |                                        |
| <ul> <li>บริการเงินหยวน</li> </ul>                                                                |                                      |                      |                     |                       |                               |                             |                                        |
|                                                                                                   |                                      |                      | ค้บหาได้ทั้งหมด 3 ร | ยการ สำคับที่ปัจจุบ้า | ม 1 หน้า/พิ้งหมด 1 หน้า   หน้ | าก่อน หน้าถัดไป ไปยังสำคัญร | 1 พบ้า ข้าม                            |

| บัญชีธนาคา                        | รายละเอียดการทำธุรกรรม                         |                                           | 🛛 🛛 🖓 แจ้งเดือ                       |
|-----------------------------------|------------------------------------------------|-------------------------------------------|--------------------------------------|
| โอนเงิน                           | ข้อมูลบัญชี                                    |                                           |                                      |
| พร้อมเพย์                         | <u>บัญบี่ผู้</u> โอน: 1000******1111           | ประเภทพร้อมเพย์ของผู้รับ: หมายเลขโทรศัพท์ |                                      |
| การโอนเงินพร้อม<br>การองทะเบียบแล | รพัสพร้อมเพย์ของผู้รับ: 081****888             |                                           | เวลาในการท<br>ธุรกรรมเสร็จ<br>สมบรณ์ |
| พร้อมเพย์                         | ข้อมูลการทำธุรกรรม                             |                                           | 27/08/2020                           |
| สอบถามประวัติเ<br>ย้อนหลัง        | สำคับที่ท่าธุรกรรมทางอินเทอร์เน็ตะ 27323249365 | วันที่โอนเงิน: 27/08/2020                 | 27/08/202                            |
| ฝากประจำ                          | จำนวนเงิน: 1,000.00 ไทยบาท                     | ค่าธรรมเนียม: 0.00 ไทยบาท                 | 26/08/2020                           |
| บริการทั่วโล                      | วิธีการโอนเงิน: อื่นๆ                          | ข้อความเพิ่มเดิม: XXXXX                   |                                      |
| การตั้งค่าบริ                     | สถานะการทำธุรกรรมะ ธุรกรรมสำเร็จ               |                                           |                                      |
| บัตรเครดิต                        |                                                |                                           |                                      |
| บริการบัตรแ                       |                                                |                                           |                                      |
| บริการเงินหเ                      | พิมา                                           | <mark>ฟไบเสว็จ</mark> ย้อนกลับ            |                                      |

- 3. เลือกรายการที่ต้องการและกดเพื่อดูรายละเอียดเพิ่มเติม
- 4. รับรายละเอียดการทำธุรกรรม